# safeREACH

# **Quick-Setup-Guide**

## safeREACH iOS App

#### 1. App herunterladen und installieren

Öffnen Sie die App "App Store" 🔼 und geben Sie im Suchfeld "safeREACH" ein.

Wählen Sie die safeREACH-App 🔀 aus und installieren diese.

### 2. App öffnen und Anmelden

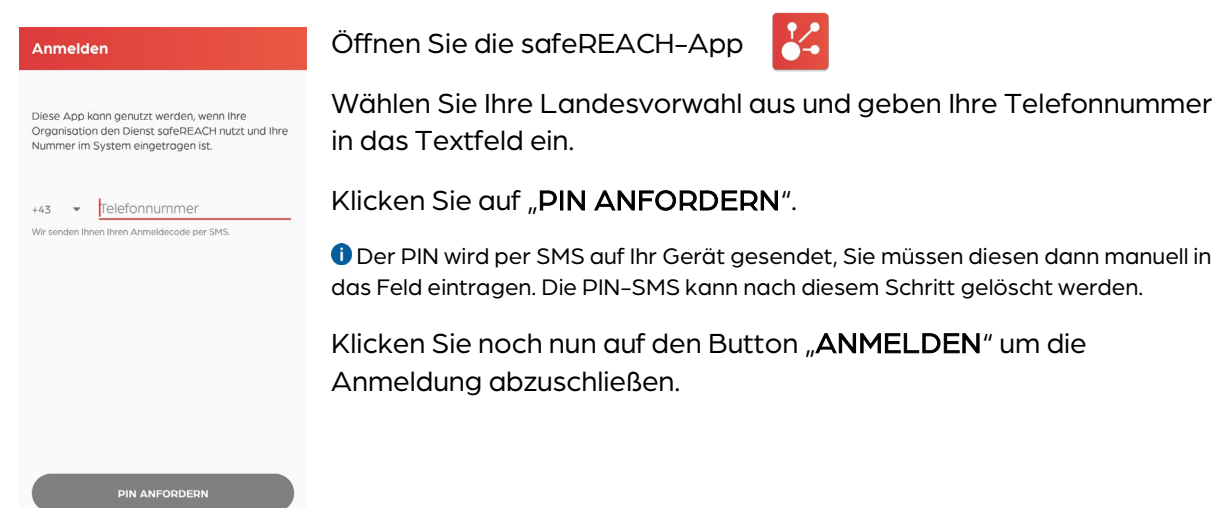

### 3. iOS-Systemeinstellungen

 Bitte kontrollieren Sie bei Ihrem iOS-Gerät die folgenden Einstellungen um etwaige Energieoptimierungen (z.B.: Deaktivierung der Internetverbindung im Standby-Modus) für die safeREACH App zu deaktivieren.

Bitte tätigen/kontrollieren Sie die folgenden Einstellungen auf Ihrem iOS-Gerät.

Die unten angeführten Punkte und Bilder stellen eine allgemeine Anleitung zur aktuellen iOS-Version dar. Die Position der einzelnen Menüpunkte, Beschriftungen bzw. Symbole können je Version leicht abweichen. In Spezialfällen nimmt unser Serviceteam gerne die Einstellungen mit Ihnen gemeinsam vor.

# safeREACH

#### 3.1. Stromsparmodus

- 1. iPhone-Einstellungen 🎯 öffnen
- 2. Klicken Sie auf Batterie.
- 3. Schalten Sie den Stromsparmodus auf AUS.

| ÷                    | 16:23         | 92 % 🔳 | all Hot 🗢                                                                                                    | 16:24                               |  |
|----------------------|---------------|--------|----------------------------------------------------------------------------------------------------|-------------------------------------|--|
| 1                    | Einstellungen |        | Zurück                                                                                                    | Batterie                            |  |
| mgon                 | ion i         | ·      |                                                                                                    |                                     |  |
| Kontro               | llzentrum     | >      | Batterieladu                                                                                                    | ung in %                            |  |
| Anzeige & Helligkeit |               | >      | Stromsparm                                                                                                    | nodus                               |  |
| Hinterg              | grundbild     | >      | Bei Verwendung des Stromsparmodus werd<br>Hintergrundaktivitäten wie Download und<br>Abrufen von E-Mail kurzfristig reduziert, bis<br>iPhone vollständig aufgeladen werden kann |                                     |  |
| Siri & S             | Suchen        | >      |                                                                                                    |                                     |  |
| Touch                | ID & Code     | >      | EINBLICKE LIN                                                                                                    | D VORSCHI ĀGE                       |  |
| Notruf               | SOS           | >      | Hohe                                                                                                    | Helligkeit                          |  |
| Batteri              | e             | >      | Hohe H                                                                                                    | Helligkeit verbra                   |  |
| Datenschutz          |               | >      | Energi<br>Batteri<br>roduzi                                                                                                    | e. Zum Verbess<br>ielaufzeit sollte |  |

#### 3.2. App-Einstellungen

- 1. iPhone-Einstellungen 🎯 öffnen
- 2. Scrollen Sie nach unten, bis Sie die App safeREACH finden und klicken Sie darauf.
- 3. Schalten Sie Hintergrundaktualisierung und Mobile Daten auf EIN.
- 4. Klicken Sie dann auf Mitteilungen.
- 5. Tätigen Sie folgende Einstellungen:
  - a. Mitteilung erlauben EIN
  - b. Sperrbildschirm, Mitteilungen und Banner ANGEHAKT
  - c. Bannerstil: Dauerhaft
  - d. Töne EIN
  - e. Kennzeichen EIN
  - f. Vorschauen zeigen IMMER
  - g. Mitteilungsgruppierung AUTOMATISCH

| Standort Beim Verwend                     | len > | <mark>7</mark> Standort Beim Ver          |
|-------------------------------------------|-------|-------------------------------------------|
| Siri & Suchen<br>Siri & Vorschläge        | >     | Siri & Suchen<br>Siri & Varschläge        |
| Mitteilungen<br>Banner, Töne, Kennzeichen | >     | Mitteilungen<br>Banner, Töne, Kennzeichen |
| Hintergrundaktual.                        |       | Hintergrundaktual.                        |
| Mobile Daten                              |       | (1) Mobile Daten                          |

| Mitteilungen    | erlauben     |             |
|-----------------|--------------|-------------|
| HINWEISE        |              |             |
| Sperrbildschirm | Mitteilungen | Banner<br>Ø |
| Bannerstil      |              | Dauerhaft > |
|                 |              |             |
| Töne            |              |             |

| ••• HoT      | LTE 15:05     |   |
|--------------|---------------|---|
|              | Einstellungen |   |
| $\checkmark$ | Safari        | > |
|              |               |   |
| 1            | blaulichtSMS  | > |
| 8            | safeReach     | > |
|              | TestFlight    | > |
|              |               |   |